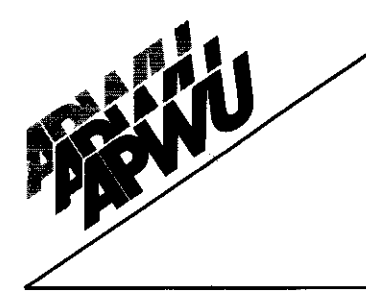

# **American Postal Workers Union, AFL-CIO**

1300 L Street, NW, Washington, DC 20005

July 27, 2001

Gary Kloepfer

National Representative-At-Large Maintenance Division /2021 842-4213 Office (202) 289-3746 Fax

E-Mail: GKLOEPFER@APWU.ORG

National Executive Board Moe Biller President

William Burrus Executive Vice President

Robert L. Tunstall Secretary-Treasurer

Grea Belf Industrial Relations Director

C. J. "Cliff" Guffey Director, Clerk Division

James W. Lingberg Director, Maintenance Division

Robert C. Pritchard Director, MVS Division

**Regional Coordinators** Leo F. Persails Central Region

Jim Burke Eastern Region

Elizabeth "Liz" Powell Northeast Region

Terry Stapleton Southern Region

Raydell R. Moore Western Region

1

TO: Don Foley

RE: STAFFING SOFTWARE

At the May 2001 Central Region Maintenance Educational Seminar the delegates requested and we promised to provide them with copies of the most current Postal Service staffing software. After lengthy discussions with the Postal Service, we were finally permitted to copy their staffing software and distribution of the staffing software was made to the delegates.

The Postal Service's Staffing software is contained on two staffing CD's which are enclosed in this mailing:

- The Maintenance Workhour Estimator and the Postal Service's support 1. documentation for Mechanization and Building Maintenance, 2.
  - The MS 47, Version 2.6d, for custodial staffing<sup>1</sup>.

These are the most current staffing CD's and installation of the CD's is relatively easy. Follow the normal program installation prompts on your computer when installing the Workhour Estimator. Installation of the MS-47 program requires a few additional steps. To install the MS-47 program follow these steps:

- Α. Click on the ICON "My Computer"
- Β. Click on the ICON for your computer's CD drive
- C. Click on the FOLDER titled "MS-47 Ver.2.6.d"
- D. Click on the ICON titled "Setup"
- Ε. Follow the installation prompts.

Please feel free to contact me should you experience any problem installing these programs,

Gary Kloept

Attachments GK/syi/opeiu#2/afl-cio

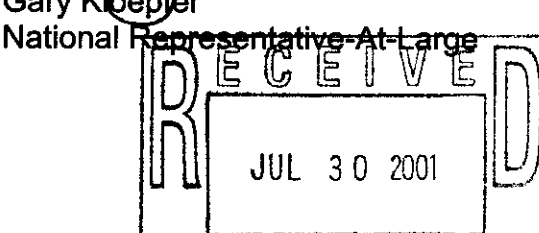

As you will note, the attached written instructions are for MS-47 Version Averac Alberta Aberta Service Halson advised us that these instructions are applicable to Version 2.6.d. NATIONAL BUSINESS AGENTS OFFICE

MAINTENANCE TECHNICAL SUPPORT CENTER / MAINTENANCE POLICIES & PROGRAMS ENGINEERING / UNITED STATES POSTAL SERVICE

# software modification order

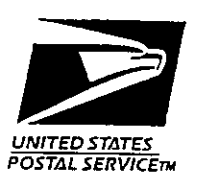

SUBJECT: Automated MS-47 Software Version 2.6b

DATE: April 23, 1997

NO: SMO-011-97

FILE CODE: P

TO: All Maintenance Capable Offices Area Offices MPP

ccru:SM9710AA

This Software Modification Order (SMO) releases Automated MS-47 Version 2.6b software. The purpose of this SMO is to upgrade all previous versions of the Automated MS-47. This update must be completed to be compatible with the Workhour Estimating Software Package.

Attachments 1 through 4 provide instruction and information related to the installation and use of the new software. After completing the modification, fill out Attachment 5 and return it to the indicated address.

Enclosed with this SMO is a set of two 3.5-inch diskettes for upgrading and backing up the Automated MS-47 v2.6b.

Direct any questions or comments concerning this bulletin to the Maintenance Technical Support Center, P.O. Box 1600, Norman OK 73070-6708; telephone FTS 2000 (405) 573-2123 or toll free (800) 366-4123.

Rex M. Gallaher Manager Maintenance Technical Support Center Maintenance Policies and Programs

Attachments: 1. MS-47 FILE BACKUP

- 2. INSTALLING AUTOMATED MS-47 2.6B
- 3. STARTING THE AUTOMATED MS-47
- 4. MS-47 FILE RESTORE
- 5. REPORT OF FIELD MODIFICATION

Enclosures: 1. Set of two diskettes:

- a. MS-47 Version 2.6b Install Diskette
- b. MS-47 Backup Data Diskette

# MS-47 FILE BACKUP

Use this procedure to back up data from previous versions of the Automated MS-47 program.

The following diskette is provided with this SMO to complete the procedure:

• MS-47 BACKUP DATA (pre-formatted and defect free)

NOTE: If a large number of files are to be backed up additional data diskettes will be required. Use formatted diskettes containing no files.

When the MS-47 program performs a backup, the data from a directory is compressed into a file and then copied to a diskette. The backup operation is a standalone MS-47 operation, no additional utilities are required to perform the backup. This is not part of a MS-DOS backup or any other file backup program.

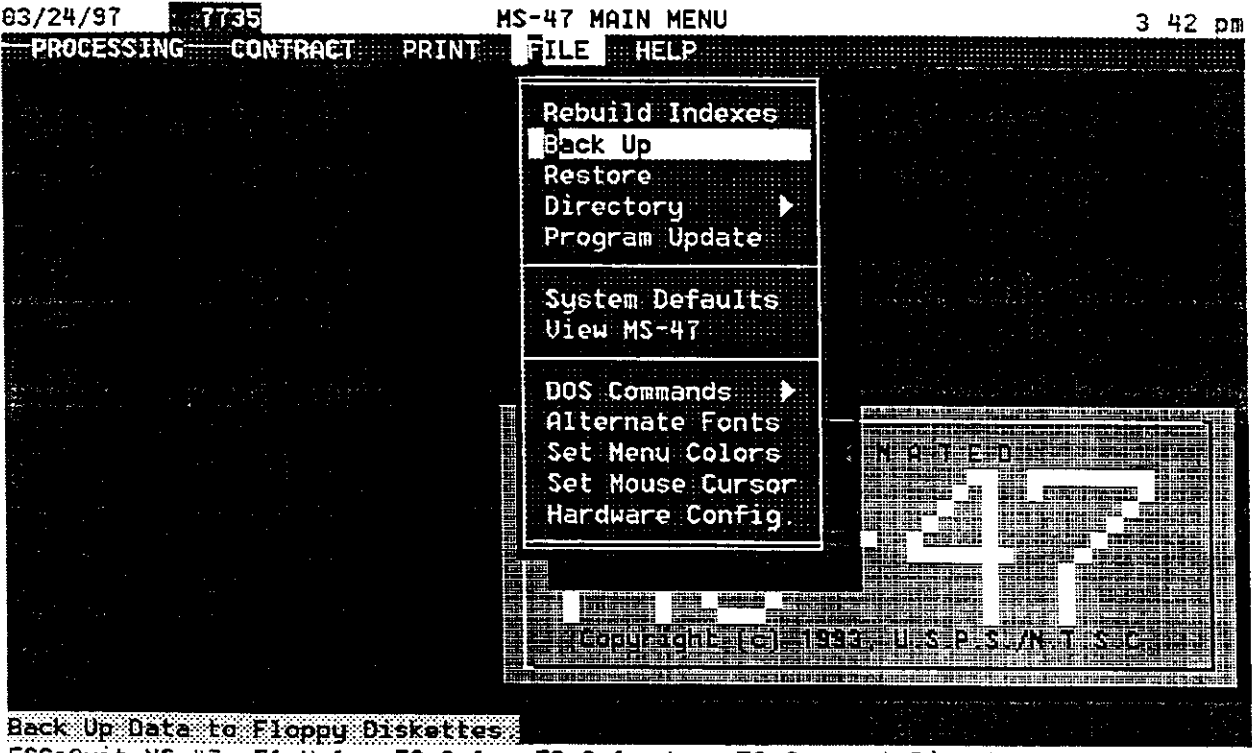

ESC=Quit MS-47 F1=Help F2=Calc F3=Calendar F6=Current Directory

Figure 1-1. MS-47 Back Up

- 1. Insert the MS-47 BACKUP DATA diskette into drive A. (If your system configuration uses drive B for backups, insert diskette into drive B.)
- 2. Select Back Up from the file menu. See Figure 1-1.

# INSTALLING AUTOMATED MS-47 2.6B

Use this procedure after successfully backing up data from previous versions as instructed in Attachment 1. This procedure installs the MS-47 2.6b program files from a diskette to the computer hard drive.

The following diskette is provided with the SMO to complete the procedure:

Automated MS-47 v2.6b Install Disk

The installation program sets up a complete, working installation of the Automated MS-47 program. No previous program files are required for this installation. For the procedures that follow, "[ENTER]," refers to the instruction to press the keyboard, "ENTER" key.

- 1. With the system at the C:> prompt, insert the Automated MS-47 Install diskette into drive A.
- 2. Start the installation program, type: A:INSTALL [ENTER].
- 3. Observe the install program startup screen. To continue after reading the text press: [ENTER].
- 4. To accept the default source diskette, press: [ENTER].
- 5. The program displays the README.TXT file. After reading this file, press: [ESC].
- 6. To accept the default destination drive and directory, press: [ENTER].
- 7. The program responds by reporting the progress of the installation.
- 8. When the install program quits, the system returns the prompt, C:\MS47V26B>.
- 9. Remove the installation diskette.
- 10. Continue to next procedure.

# STARTING THE AUTOMATED MS-47

After successfully completing the installation, use this procedure to create a MSTEST directory and to enter the system default information.

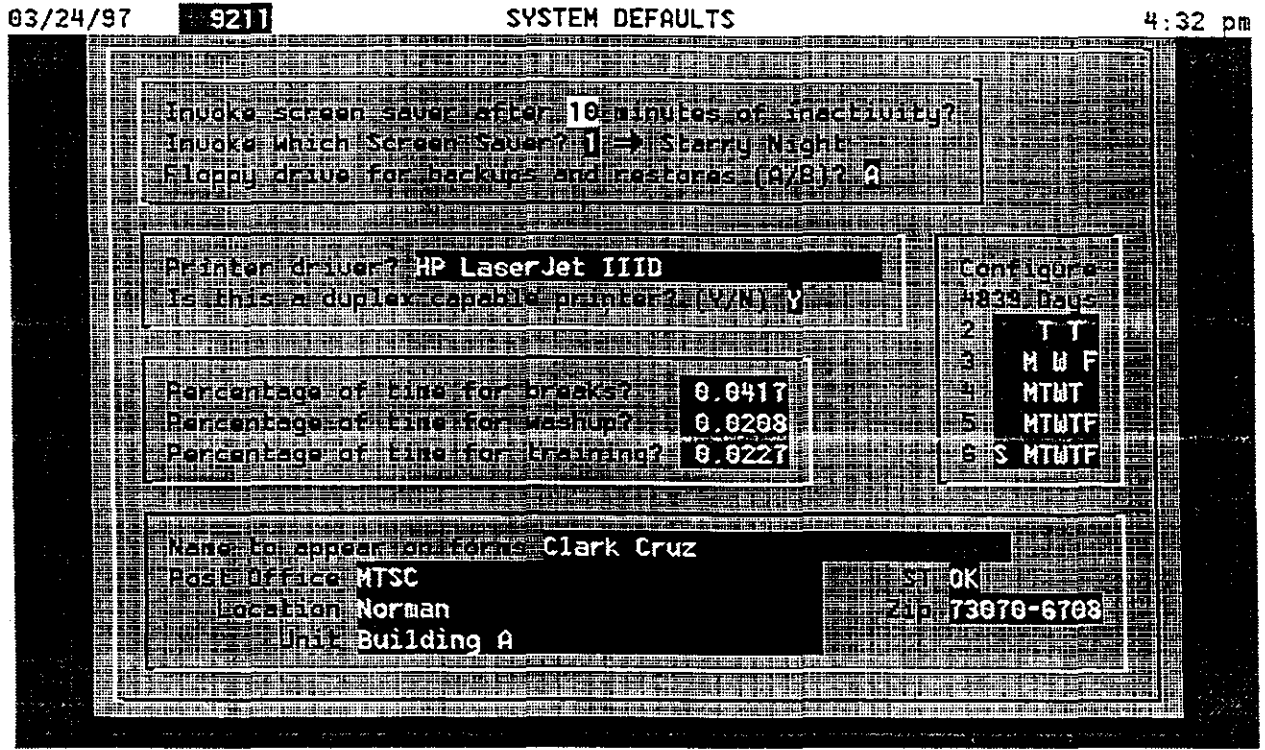

ESC=Exit F1=Help F5=GoScript Cfg. F8=GoScript Def. F10=Save

Figure 3-1. MS-47 System Defaults

- 1. From the C:\MS47V26B directory, start the program, type: MS47 [ENTER].
- 2. The program starts and displays the opening screen with a dialog box.
- 3. No inventory data is available to the program following a new installation. After starting the program you must create a new sub-directory. To create a new directory, press: [ENTER].
- 4. The program asks for a directory name, type: TEST [ENTER].
- 5. The program creates the MSTEST directory and builds an empty inventory data base.
- 6. From the FILE menu, select: System Defaults.
- 7. The program responds by displaying the system defaults entry screen. See the example in Figure 3-1.

#### **MS-47 FILE RESTORE**

Use this procedure to restore data to MS-47 version 2.6b from a floppy diskette and perform a program update.

The restore operation requires that you to select the compression type of the file. To insure compatibility with prior versions, a restore method is provided for each compression type.

- PKZIP
- MSCE
- INTERNAL
- 1. From the C:\MS47V26B directory, start the program, type: MS47 [ENTER].
- 2. The program starts and displays the main menu screen. Insert the MS-47 BACKUP DATA diskette into drive A.
- 3. From the FILE menu, select: **RESTORE**. Observe the RESTORE DATABASE FILES screen. See Figure 4-1.

| 64/01/                                   | 97 7959                                                                                                    |                                                                       | RESTORE DA                                         | TABASE                              | FILES                            |                                                 | 8   | 25 am                                   |
|------------------------------------------|----------------------------------------------------------------------------------------------------|-----------------------------------------------------------------------|----------------------------------------------------|-------------------------------------|----------------------------------|-------------------------------------------------|-----|-----------------------------------------|
|                                          |                                                                                                    |                                                                       | •                                                  |                                     |                                  |                                                 |     |                                         |
| المشتج بحرسة                             |                                                                                                    |                                                                       | Make a                                             | Selectio                            | on                               |                                                 |     | د.<br>محمد المحمد بالمركز المركز المركز |
|                                          | Insert an MS-47 back up disk into Drive A:.<br>This procedure will overwrite all database files in the<br>corresponding restore directories. If a directory does not<br>exist it will be created |                                                                       |                                                    |                                     |                                  |                                                 |     |                                         |
| an an an an an an an an an an an an an a | Select res<br>CURRENT re<br>GLOBAL re<br>SELECT al<br>CANCEL wi                                                                                                    | tore type:<br>stores to t<br>stores all<br>lows you to<br>ll return t | he current<br>MS back up<br>select 1<br>o the main | workin<br>files<br>or more<br>menu. | g-directo<br>found on<br>back up | ory only.<br>the diskette.<br>files to restore. |     |                                         |
|                                          |                                                                                                    |                                                                       |                                                    | a a                                 |                                  |                                                 |     |                                         |
| n n<br>N N N N<br>N N N N N N            |                                                                                                    |                                                                       |                                                    |                                     |                                  |                                                 |     |                                         |
|                                          |                                                                                                    |                                                                       |                                                    |                                     |                                  |                                                 | ¥ . |                                         |

ESC=Cancel F10=Restore Method: INTERNAL

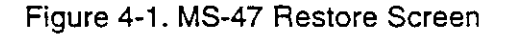

| 04/01/97                                                                                                    | 8155 RESTORE DATABASE FILES                                                                                                    | 8:29 am |
|----------------------------------------------------------------------------------------------------|----------------------------------------------------------------------------------------------------|---------|
|                                                                                                    |                                                                                                    |         |
| 1919 - 1919 - 1919 - 1919 - 1919 - 1919 - 1919 - 1919 - 1919 - 1919 - 1919 - 1919 - 1919 - 1919 - 1919 - 1919 - | RESTORE METHOD                                                                                                    | •       |
| 219<br>219                                                                                                    | This version introduces a new method for archiving.                                                                                                    |         |
|                                                                                                    | nser It does not swap the program out to DOS and run an<br>This external program. The system is INTERNAL.<br>Forre MSCE and PKZIP are still available in RESTORE mode<br>exist only? |         |
|                                                                                                    | Selec LINERCEE ERGINE ERGINEE                                                                                                    |         |
|                                                                                                    | ELECT allows how to solopt 1 or more brok up files to rothe<br>CANCEL will return to the main menu.                                                                                  | е.      |
|                                                                                                    |                                                                                                    |         |
|                                                                                                    |                                                                                                    |         |
|                                                                                                    |                                                                                                    |         |

ESC=Cancel F10=Restore Method: INTERNAL

Figure 4-2. MS-47 Restore Method

- 4. On the bottom row of the screen is the restore method. Change the restore method, press: [F10]. Observe the RESTORE METHOD dialog box. See Figure 4-2.
- 5. Select the PKZIP restore, type: P.
- 6. Choose all files, select: GLOBAL.
- 7. The program responds by restoring all PKZIP files.
- 8. From the File menu, select: RESTORE.
- 9. Change the restore method, press: [F10].
- 10. Select the MSCE restore, type: M.
- 11. Choose all files, select: GLOBAL.
- 12. The program responds by restoring all MSCE files.
- 13. From the File menu, select: RESTORE.
- 14. Change the restore method, press: [F10].

- 15. Select the INTERNAL restore, type: I.
- 16. Choose all files, select: GLOBAL.
- 17. The program responds by restoring all INTERNAL files.
- 18. From the File menu, select: Program Update. See Figure 4-3.
- 19. The program responds by performing special file maintenance to each directory.
- 20. This concludes the procedure. Continue to Attachment 5.

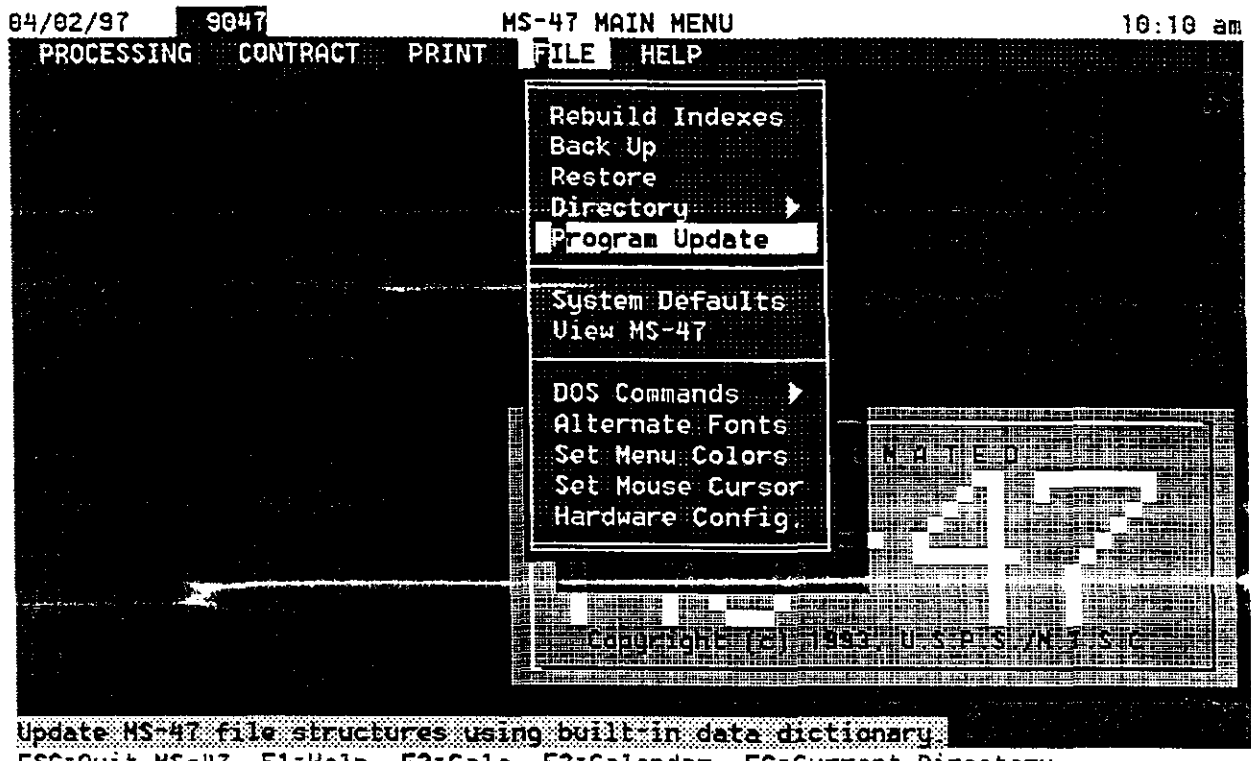

ESC=Quit MS-47 F1=Help F2=Calc F3=Calendar F6=Current Directory

Figure 4-3. MS-47 Program Update

#### **REPORT OF FIELD MODIFICATION**

After completion of this modification, complete this form (please print legibly or type all entries and comments) and mail one copy to:

U.S. Postal Service Maintenance Technical Support Center Attn: Clark Cruz P.O. Box 1600 Norman, OK 73070-6708

| SMO Number:   |                  | SMO-011-97 |
|---------------|------------------|------------|
| installed on: | Equipment Type   |            |
|               | Model Number     |            |
|               | Serial Number    |            |
| Located at:   | Facility Name    |            |
|               | Facility Address |            |
|               | City, State      |            |
|               | ZIP + 4 Code     |            |
|               | Phone (FTS2000)  |            |
| Installation  |                  |            |
| Completed:    | Date             |            |
|               | Ву               |            |

Were installation instructions and other narratives in this bulletin adequate (yes/no), accurate (yes/no) and clearly written (yes/no)?

Were illustrations (if any) in this bulletin adequate (yes/no), accurate (yes/no), and clearly drawn (yes/no)?

Comments:

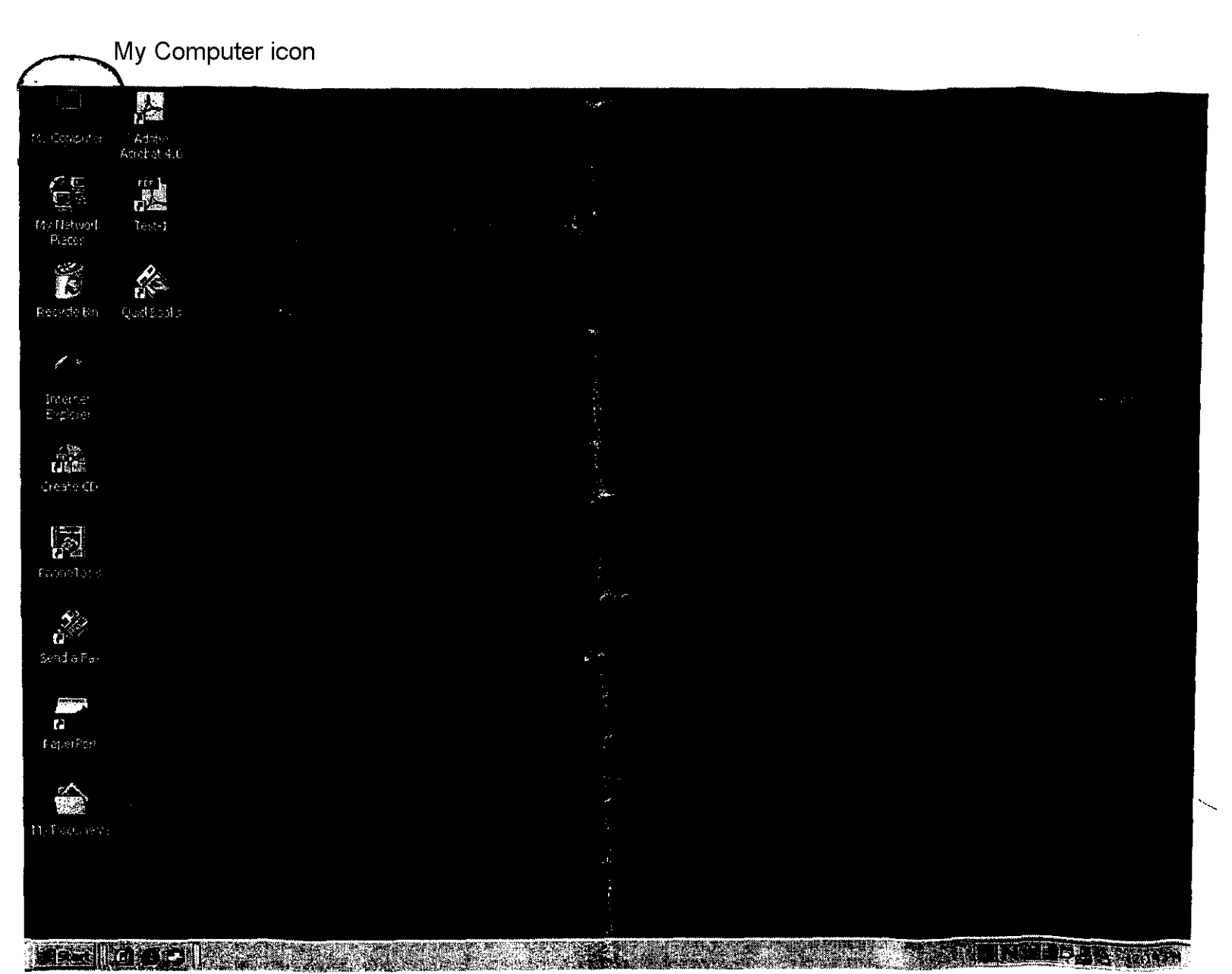

· ·

. .

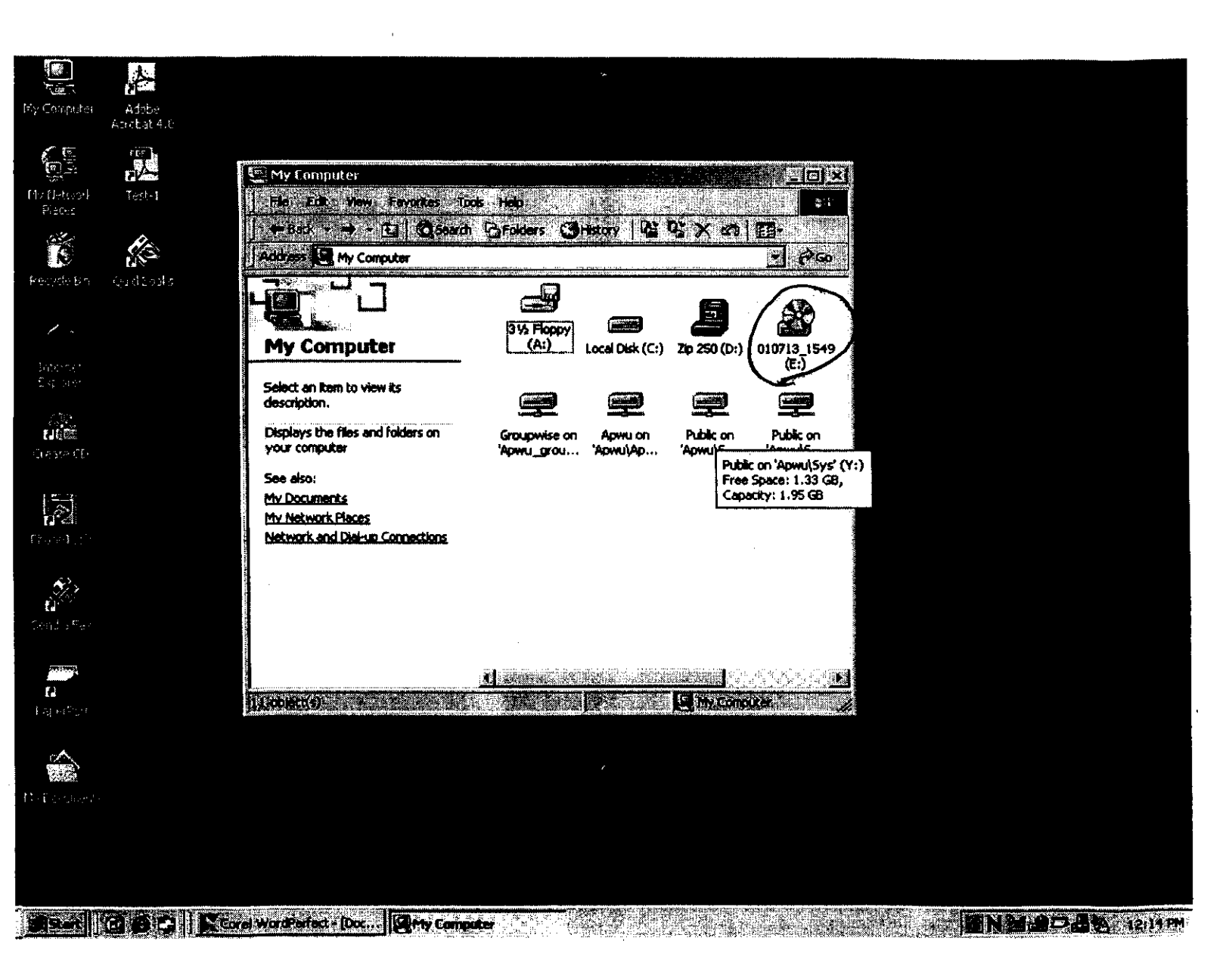

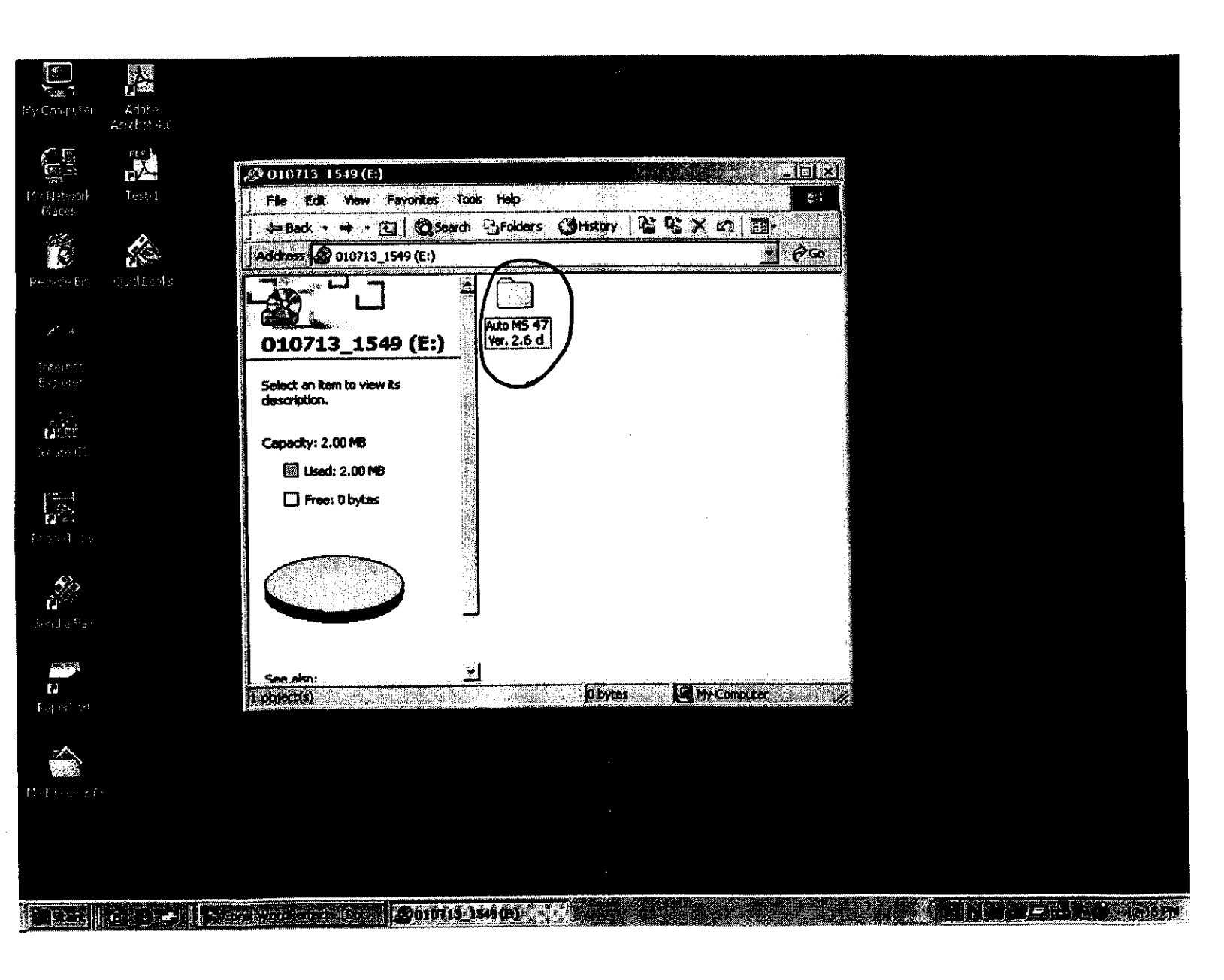

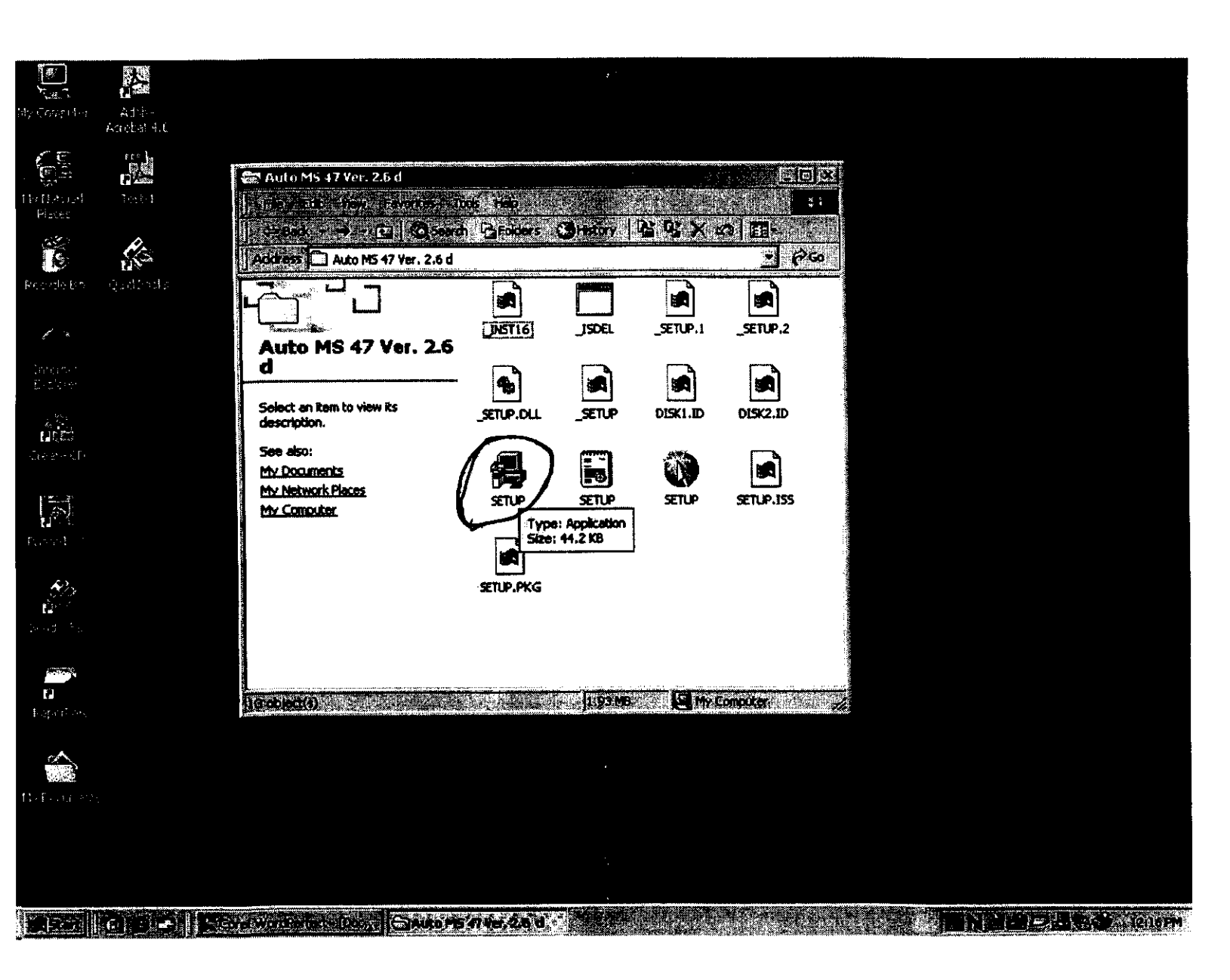

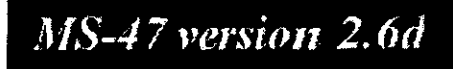

Setup

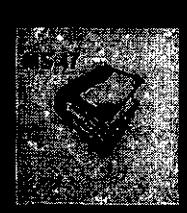

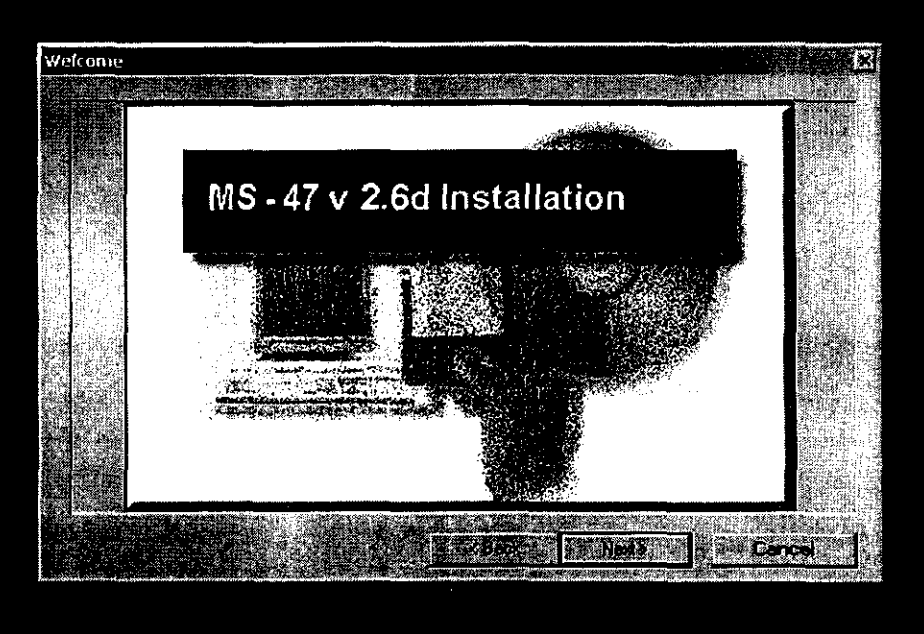